□□♀□ 独立行政法人福祉医療機構

## 共済契約対象施設等一部廃止等届の 提出手続き動画マニュアル

<法人の共済事務担当者向け>

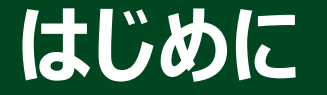

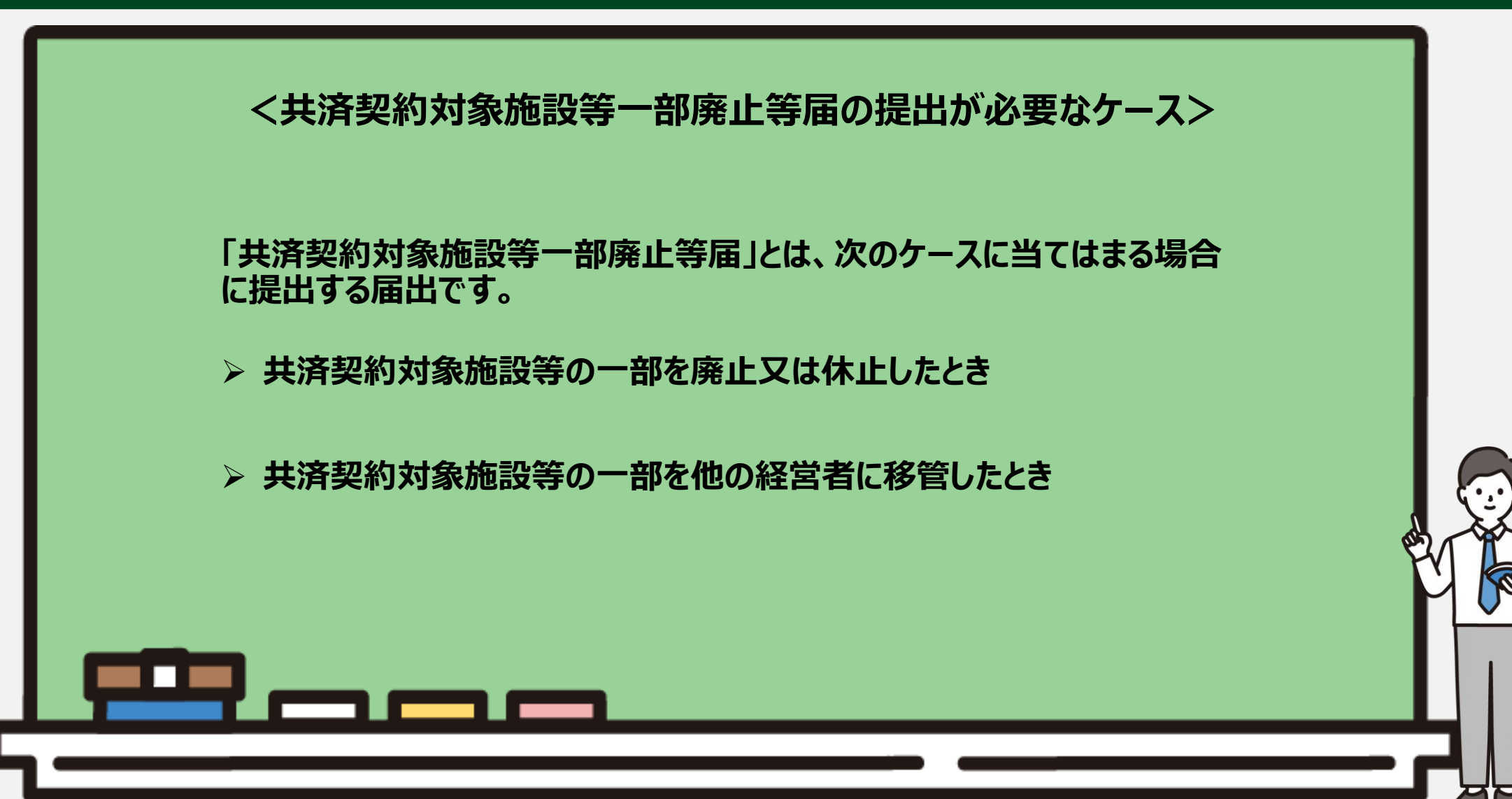

#### はじめに

●共済契約対象施設等一部廃止等届(一部廃止届)の提出手続きの流れ

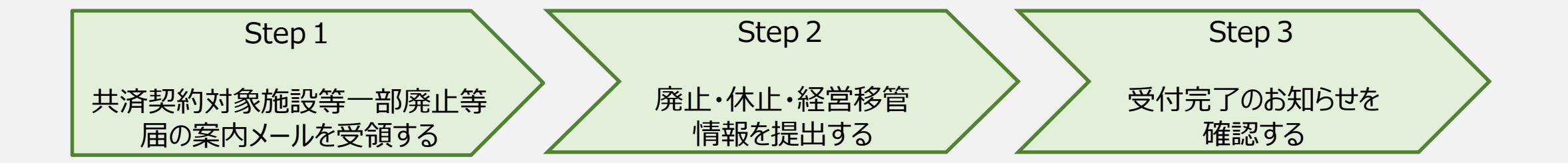

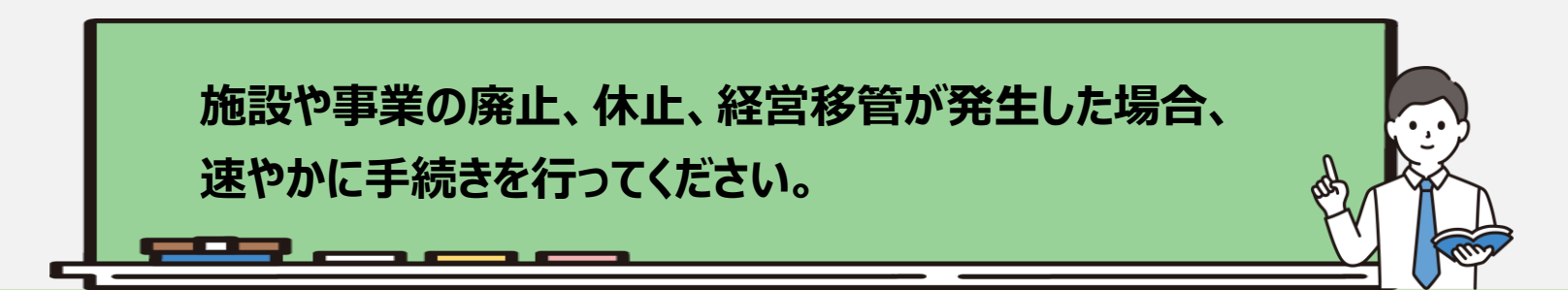

## Step1. 共済契約対象施設等一部廃止等届の案内メールを受領する

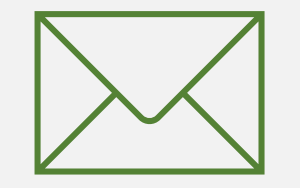

3

#### 一部廃止届の提出手続きへ進む

#### 施設の廃止・休止・経営移管 のための定期案内メールの受領

施設の廃止などが発生した場合、一部廃止 届を提出する必要があります。

機構から共済契約対象施設等の廃止、休止、経営移管の有無にかかる案内メールが 定期的に送付されるため、案内メールに記載 されているリンクから一部廃止の手続きに進 みます。

なお、施設の廃止などが発生した場合、シス テム画面の左上にあるメニューから随時手続 きを行うことができますので、ご利用ください。

| メッセージ | 挿入    | テキストの書式設定 | 描画   | オプション      |   |   |   |      |          |      |
|-------|-------|-----------|------|------------|---|---|---|------|----------|------|
| 5~    | C ~ Ŧ | Aptos     | ~ 12 | ~ <b>B</b> | I | U | 5 | ±ţ ~ | <br>A∕ ~ | <br> |

【WAM退職共済】廃止、休止をした施設、事業はありますか?

××××× 担当者様

廃止、休止をした施設、事業がある場合は、廃止、休止の手続きを行ってください。

廃止・休止手続きは以下の URL にアクセスしてください。

https://www.xxxxxxx

なお、残務処理等で引きしたが該施設の業務に従事される場合も廃止、休止日をもって退職の扱いとなりますので、ご留意ください。

このメールはシステムから自動で送信していますので、返信することはできません。 お問い合わせは以下の問い合わせフォームからご連絡ください。 問い合わせフォームの URL: https://www.xxxxxxx

独立行政法人 福祉医療機構(WAM) 共済部 〒105-8486 東京都港区虎ノ門 4-3-13 ヒューリック神谷町ビル9階 TEL 0570-050-294

\*\*\*\*\*\*\*

#### 一部廃止届の提出手続きへ進む

## システム画面から一部廃止届の提出手続きへ進む場合①

システム画面から一部廃止届の提出手続きに進む場合、次の手順に沿って手続きに進みます。システム画面左上のサイドメニューボタンをクリックします。

| ا<br>‡ | ╝╫Ⅲ ﷺ☆♡<br>ま済契約者 | <sup>設法人</sup> 福祉医療<br><b>済ホーム</b> | 機構 退職手当   | 共済システム                                            | 000法/   | 人 様 困ったときは 🕞 |
|--------|------------------|------------------------------------|-----------|---------------------------------------------------|---------|--------------|
| 約者     | 皆ホーム             |                                    |           |                                                   |         |              |
| 契約者 0  | 00000:000        | 法人 <b>住所</b> O                     | 0県00市00町1 | - 2 - 3 <mark>担当者</mark> 共済 太郎(sample@mail.co.jp) |         |              |
| > 重要な  | お知らせ             |                                    |           |                                                   |         |              |
| 対応が必要  | 要な手続 代           | 行状況                                |           |                                                   |         |              |
| 重要     | 進捗               | 対応期日                               | 手続き名      | 手続きお知らせ                                           | 手続タイミング | 対応           |
|        | 未処理              | 2025/06/05                         | 従業状況更新    | 【WAM退職共済】職員の従業状況を最新の状況に更新してください                   | 毎月      | 手続きへ         |
|        | 未処理              | 2025/06/22                         | 施設等の廃止    | 【WAM退職共済】廃止、休止をした施設、事業はありますか?                     | 毎月      | 手続きへ         |

#### 一部廃止届の提出手続きへ進む

#### システム画面から一部廃止届の提出手続きへ進む場合②

#### 表示された退職手当共済システム メニューから「施設を廃止した場合 の届出」をクリックします。

| 退職手当共済システムメニュー    |              | ×閉じる                  |
|-------------------|--------------|-----------------------|
| <b>Q</b> 照会する     | ▶ お手続き       |                       |
| 共済契約者ホーム          | よ人職員に係るお手続き  | 🗈 施設に係るお手続き           |
| 契約者情報             | 新規加入者の登録     | 新しく施設・事業を開始した場合の届出    |
| 施設一覧              | 従業状況の登録      | 施設の名称や住所の変更が発生した場合の届出 |
| 法人職員一覧            | 配置換え情報の登録    | 施設種類を変更した場合の届出        |
| 退職者状況一覧           | 本俸月額情報の登録    | 施設を廃止した場合の届出          |
| 🞝 法人担当者情報         | 退職した職員のお手続き  | ■ その他のお手              |
| 契約者・法人担当者情報の確認・変更 | ■ 掛金届に係るお手続き | 契約者の名称やいの変更が発生した場合の届出 |
| 代行者登録の設定          | 掛金届の確認・提出    | 「俸給の調整額」の対象手当の登録      |
| ② お問い合わせ          |              | パスワード変更               |
| チャットボットに質問する      |              |                       |
|                   |              |                       |

## Step 2.施設の廃止・休止・経営移管情報を提出する

## 

7

### 廃止・休止・経営移管にかかる施設の選択

メールに記載されているリンク、またはシステ ムメニューをクリックすると、 「廃止・休止・経営移管施設選択」 画面が表示されます。

①当該手続きの対象となる施設を全て 選択し、「②次へ」ボタンをクリックします。

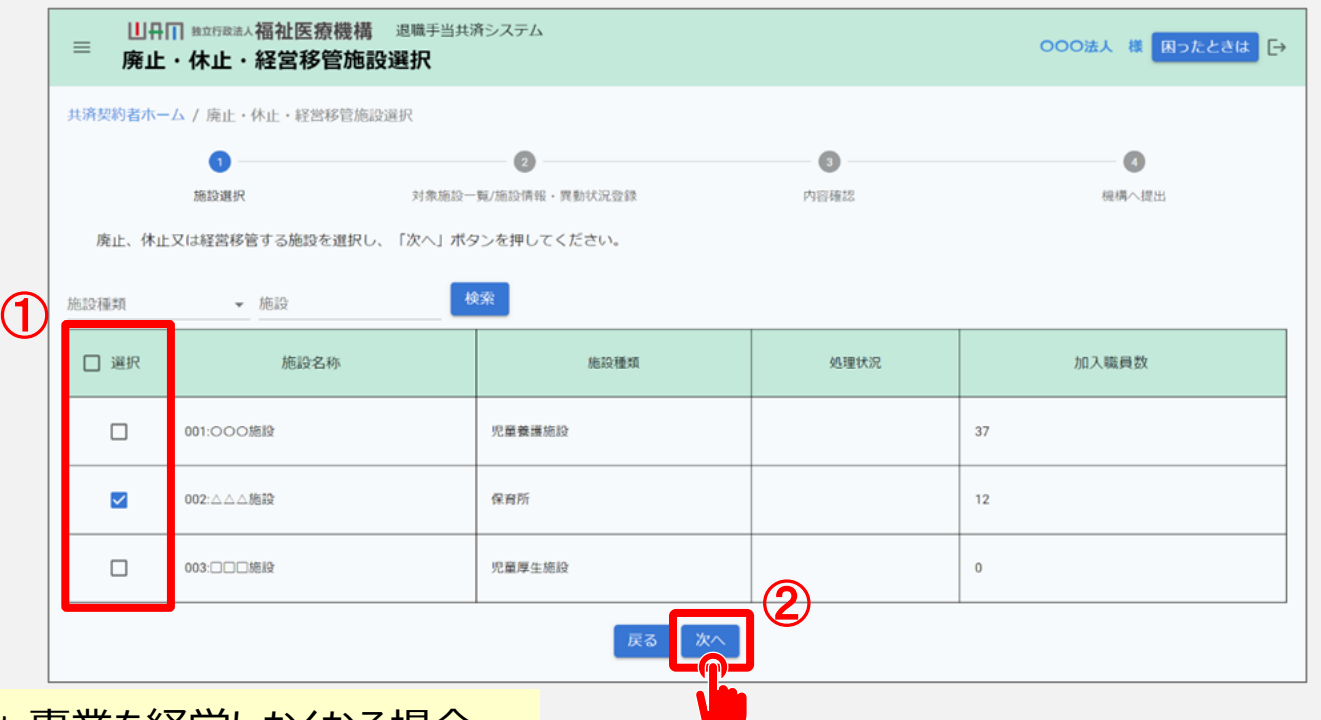

▲ 社会福祉施設等及び特定介護保険施設等のすべての施設・事業を経営しなくなる場合 については、「社会福祉施設等及び特定介護保険施設等の経営者でなくなった者の届」 の提出が必要となることから、該当する施設・事業をすべて選択した場合には、契約解除 (経営者でなくなった)内容入力画面に遷移します。

#### 対象となる施設情報の登録

廃止・休止・経営移管の対象となる施設を選択すると、「廃止・休止・経営移管施設一 覧」画面が表示されます。

廃止・休止・経営移管対象となる施設情報の「登録」ボタンをクリックして、手続きに進みます。

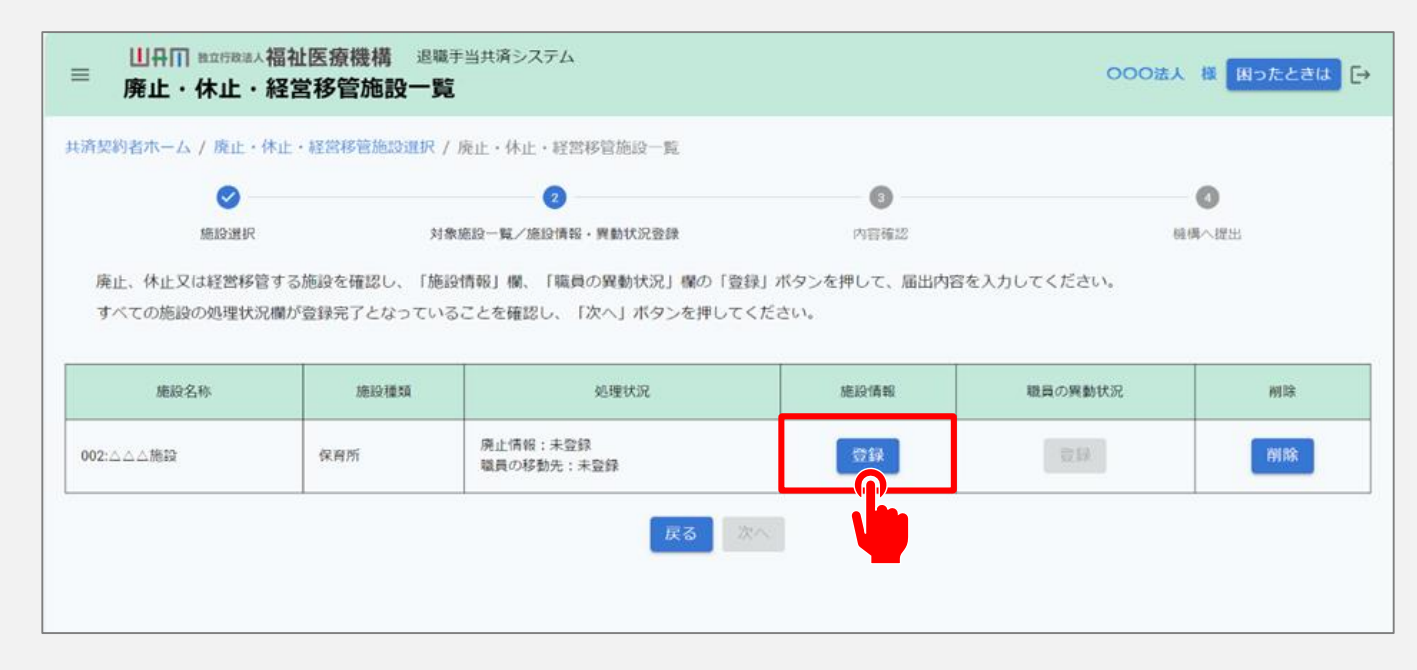

#### 対象となる施設情報の登録

廃止・休止・経営移管対象となる施設情報の「登録」ボタンをクリックすると、「廃止・休止・経 営移管施設情報登録」画面が表示されます。 ①当該手続きの対象となる理由、廃止・休止・経営移管年月日、廃止・休止が確認できる

書類を入力し、「②登録」ボタンをクリックします。

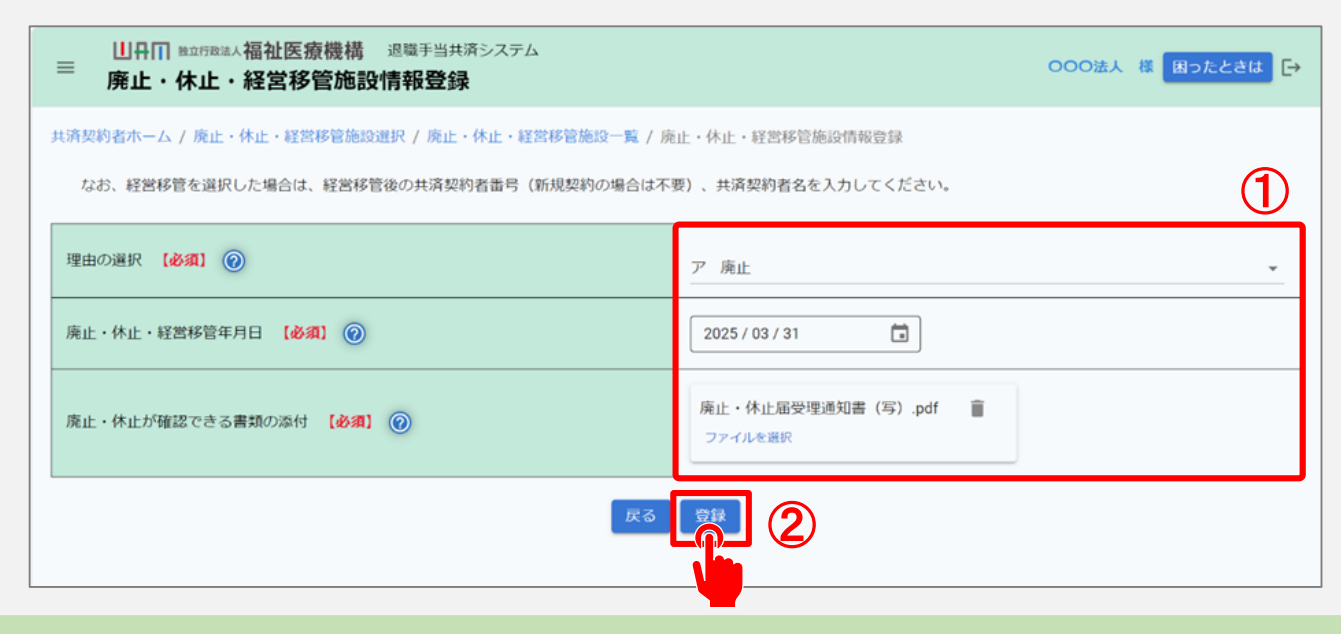

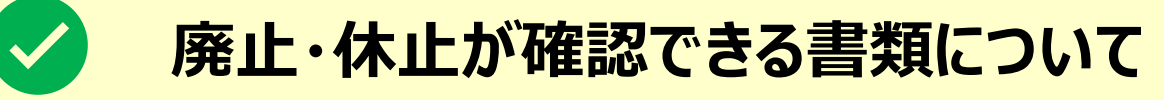

#### check

- ▶ 廃止・休止が確認できる書類は、次の4つの事項が確認できる書類です。
  - ① 施設・事業の名称
  - ② 所在地
  - ③ 施設・事業の種類(申出施設等の場合は不要)
  - ④ 廃止·休止·経営移管年月日
- ▶ 例として次の書類が挙げられます。
  - 「廃止·休止届受理通知書」
  - ・ 受理印等のある「廃止・休止届」
  - その他、業務委託契約書等
  - 都道府県知事等が発行する証明書等
- ▶ なお、法令により許認可・届出の必要がない場合のみ次の書類でも問題ありません。
  - ・ 法人の定款
  - 定款変更申請書及びその他の書類

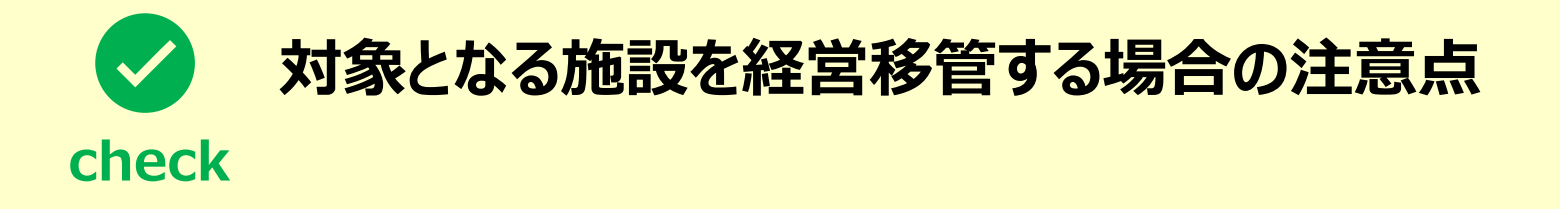

▶ 理由の選択で「ウ経営移管」を選択する場合は、移管先が当共済制度に加入している場合(契約予定を含む)のみです。その場合は、①経営移管後の共済契約者番号および②経営移管後の共済契約者名を別途登録する必要があります。

| 理由の選択(必須)                       | ウ 経営移管 🔹 👻                      |   |
|---------------------------------|---------------------------------|---|
| 廃止・休止・経営移管年月日 【 <b>必須】 (②</b> ) | 2025 / 03 / 31                  |   |
| 廃止・休止が確認できる書類の添付 【必須】 🕜         | 廃止・休止届受理通知書(写).pdf 📲<br>ファイルを選択 |   |
| 経営移管後の共済契約者番号                   | 000001                          | 0 |
| 経営移管後の共済契約者名 【必須】               | 000施設                           | 2 |

#### 対象となる施設にかかる職員の異動状況の登録

施設情報の登録が完了すると、「廃止・休止・経営移管施設一覧」画面が表示されます。 次に、職員の異動状況の「登録」ボタンをクリックして、被共済職員の異動状況の登録手続きに

進みます。

| S                   |                     |                              | 0            | 0       |      |
|---------------------|---------------------|------------------------------|--------------|---------|------|
| 施設選択                | 对1                  | 象施設一覧/施設情報·異動状況登録            | 内容確認         | 根据へ提出   | н    |
| すべての施設の処理状況         | 欄が登録完了となってい         | ることを確認し、「次へ」ボタンを押してく         | ださい。         |         |      |
| すべての施設の処理状況<br>施設名称 | 欄が登録完了となってい<br>施設種類 | ることを確認し、「次へ」ボタンを押してく<br>処理状況 | ださい。<br>施設情報 | 職員の異動状況 | Wisk |

## 対象となる施設にかかる 職員の異動状況の登録

廃止・休止・経営移管の対象となる施設 に在籍している各職員について、異動状 況として、同一法人の他の施設への「配 置換え」、「譲渡先法人へ異動」、「退 職」のいずれか該当するものを選択します。 (右図①の部分)

内容に誤りがないことを確認出来たら 「②登録」ボタンをクリックします。

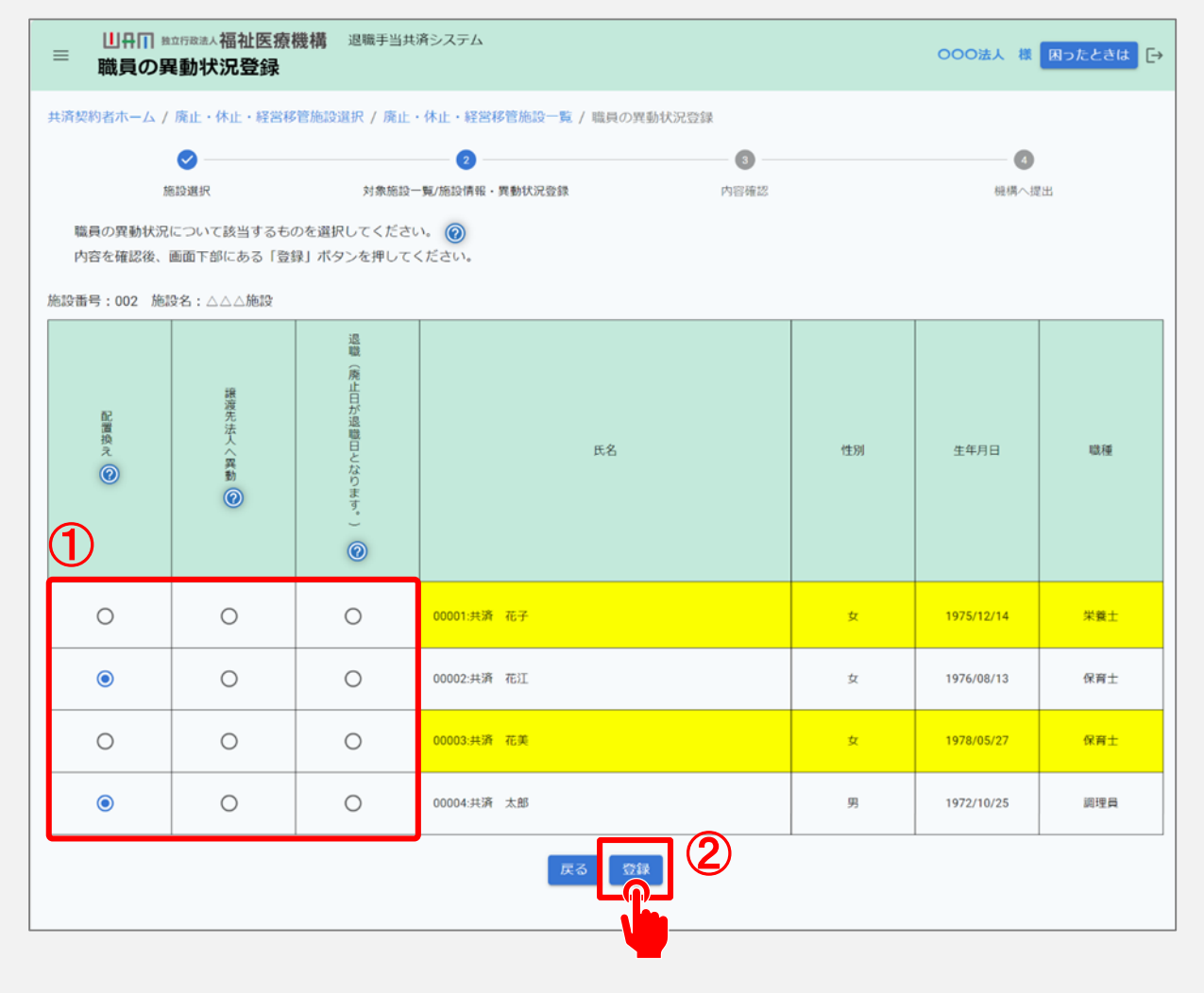

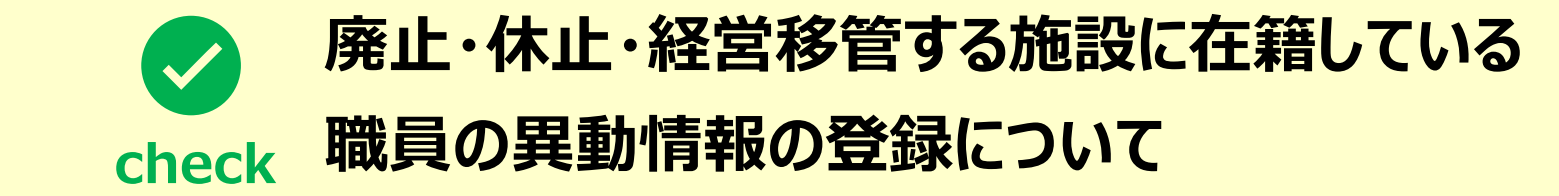

施設の廃止日等に在籍している職員は、「配置換え」および「譲渡先法人へ異動」、「退職」のいずれか を選択する必要があります。 いずれも選択がされていない場合、未選択の被共済職員の背景色が黄色になります。 ※異動状況が選択されると、背景色は白色になります。

▶ 異動状況が未選択の職員がいないように、すべての職員について登録を行ってください。

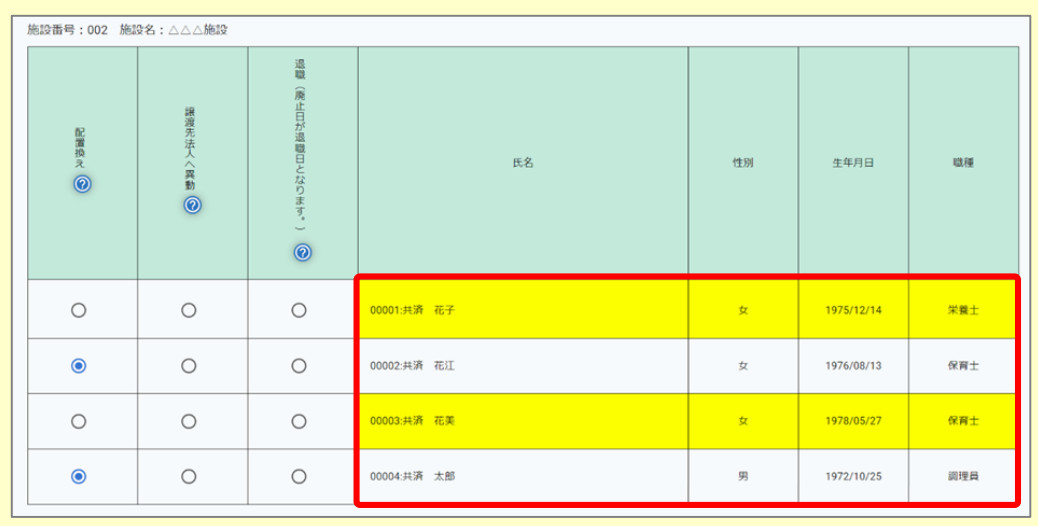

#### 施設情報・異動状況の登録確認

職員の異動状況の登録が完了すると、「廃止・休止・経営移管施設一覧」画面が表示されます。 すべての施設における処理状況列が「登録完了」になっていることを確認し、 「次へ」ボタンをクリックします。

| 廃止・休止・            | 福祉医療機構 迴 经常存在的 经 经 经 经 经 经 经 经 经 经 经 经 经 经 经 经 经 经 经 | 職手当共済システム<br><b>覧</b>            |      | 000法人 4 | 機 困ったときは ( |
|-------------------|------------------------------------------------------|----------------------------------|------|---------|------------|
| 済契約者ホーム / 廃止・     | 休止・経営移管施設選択                                          | / 廃止・休止・経営移管施設一覧                 |      |         |            |
| 0                 |                                                      | 0                                | 0    |         | 3          |
|                   |                                                      |                                  |      |         |            |
| すべての施設の処理状況       | R欄が登録完了となってい                                         | いることを確認し、「次へ」ボタンを押してくた           | ださい。 |         |            |
| 施設名称              | 施設種類                                                 | 処理状況                             | 施設情報 | 職員の異動状況 | 開除         |
| 施設名称<br>002:△△△施設 | 施設種類<br>保育所                                          | 処理状況<br>廃止債程:登録完了<br>職員の移動先:登録完了 | 施設情報 | 職員の異動状況 | mik<br>Mik |
| 施設名称<br>002:△△△施設 | 施設種類<br>保育所                                          | 処理状況<br>廃止情報:登録完了<br>職員の移動先:登録完了 | 施設情報 | 職員の異動状況 | MBk<br>MBR |

# 廃止・休止・経営移管対象となる施設がcheck 複数存在する場合の手続きについて

- ▶ 廃止・休止・経営移管対象となる施設が複数存在する場合、対象となるすべての施設にかかる情報および被共済職員の異動状況を登録する必要があります。
- ▶ 廃止・休止・経営移管対象となるすべての施設の処理状況が「登録完了」になっていることを確認し、 「次へ」ボタンをクリックしてください。
- ▶ なお、本来廃止・休止・経営移管対象施設ではない施設に対して情報を登録してしまった場合、「削除」ボタンをクリックすることで、廃止・休止・経営移管対象の施設一覧から削除することが可能です。

### 届出に必要な情報の最終確認および 一部廃止届の提出

最後に表示されている内容に誤りが 無いことを確認し、「機構へ提出す る」ボタンをクリックします。

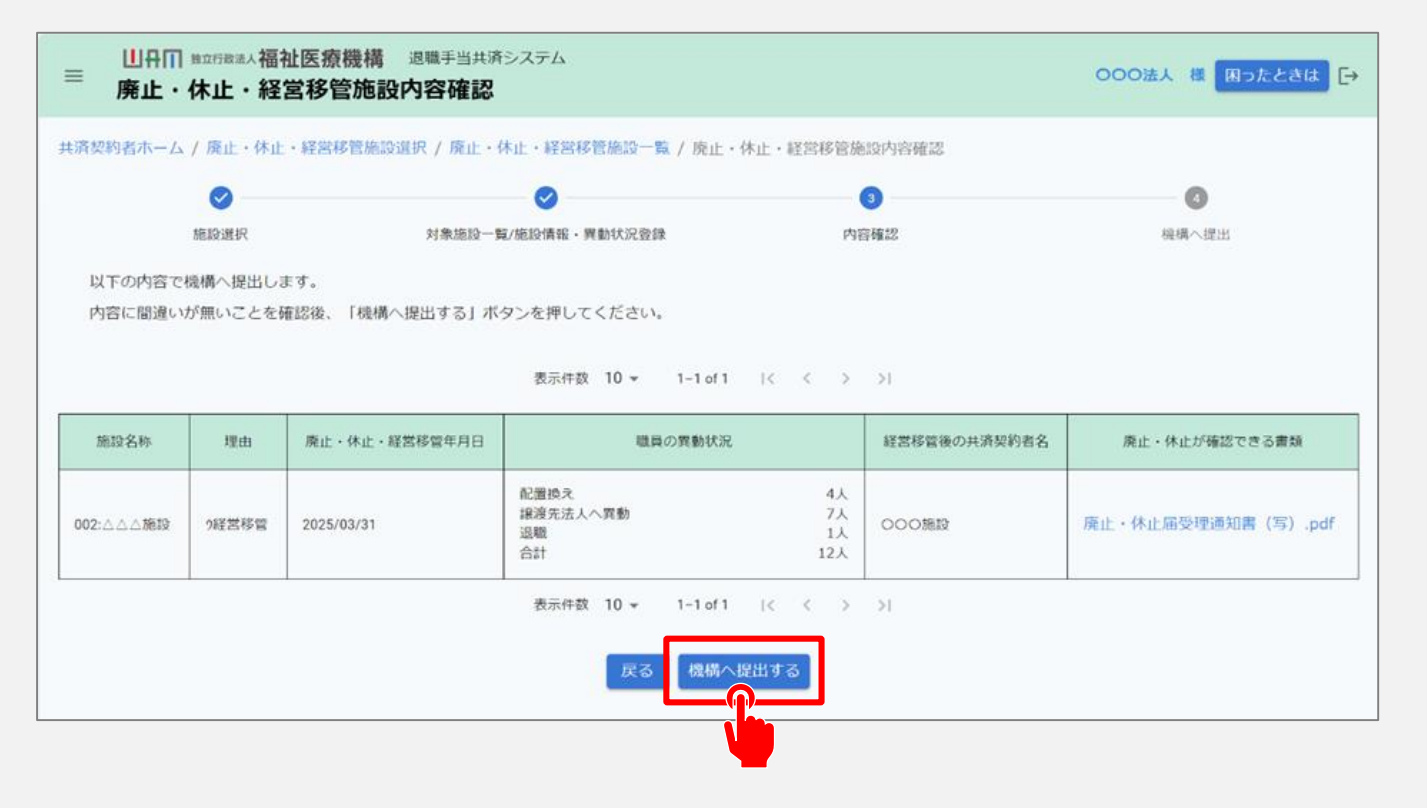

#### 一部廃止届の提出手続きが完了しました

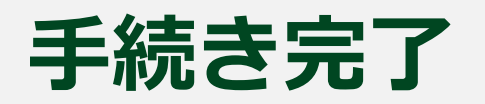

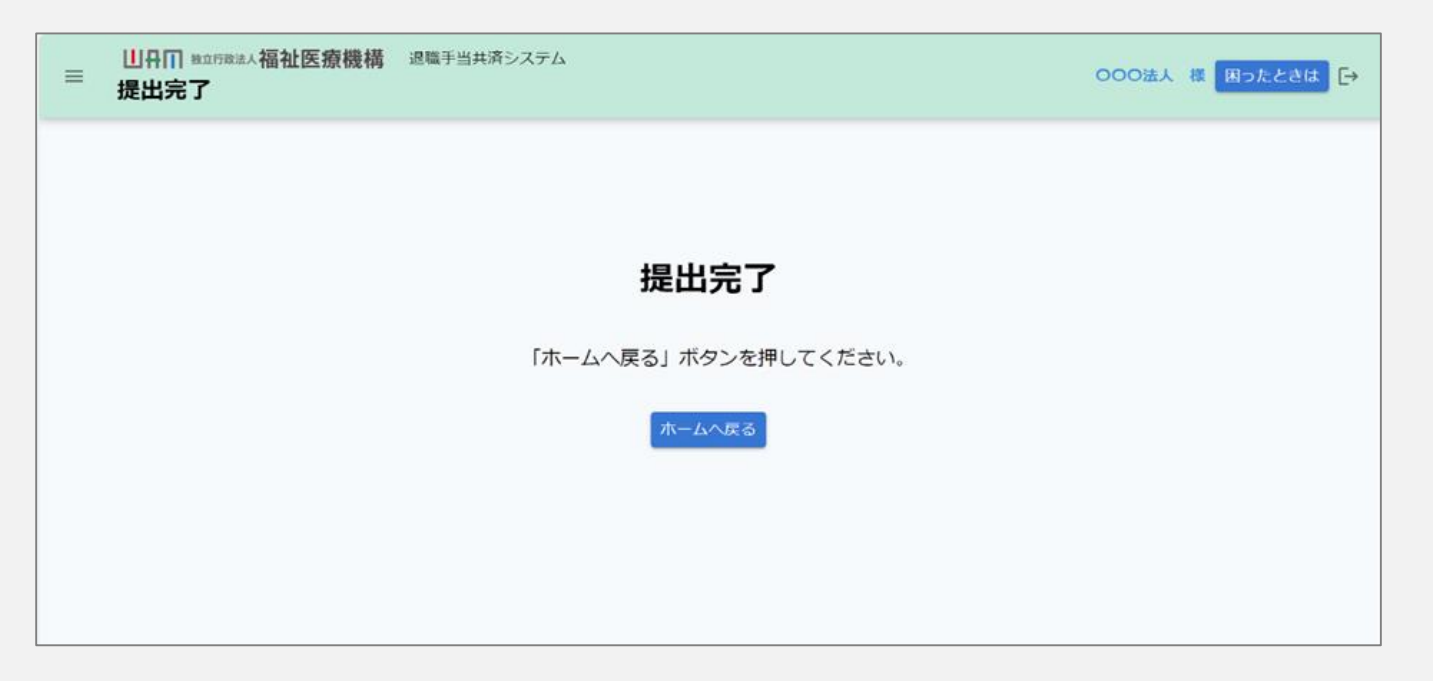

#### お疲れ様でした。

#### これにて共済契約対象施設等一部廃止等届の提出手続きは完了となります。

□□♀□ 独立行政法人福祉医療機構

## Step 3. 受付完了のお知らせを確認する

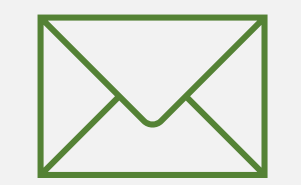

20

#### 受付完了のお知らせを確認する

#### 受付完了メールの受領

#### 「機構へ提出する」ボタンをクリックすると、 機構から受付完了メールが送付されます。

 メッセージ
 挿入
 テキストの書式設定
 描画
 オプション

 ジ ~ 〇 ~ 
 〇
 〇
 〇
 〇
 〇

 ジ ~ 〇 ~ 
 〇
 〇
 〇
 Aptos -12 B I  $\subseteq$   $\subseteq$  Aptos ...

#### 【WAM退職共済】共済契約対象施設等一部廃止届を受付けました

××××× 担当者様

共済契約対象施設等一部廃止届を受付けました。

このメールはシステムから自動で送信していますので、返信することはできません。 お問い合わせは以下の問い合わせフォームからご連絡ください。 問い合わせフォームの URL: https://www.xxxxxxxx

独立行政法人 福祉医療機構(WAM) 共済部 〒105-8486 東京都港区虎ノ門 4-3-13 ヒューリック神谷町ビル9階 TEL 0570-050-294

\*\*\*\*

## 共済契約対象施設等一部廃止等届 提出手続き動画マニュアルは 以上となります